|           | Dual Credit<br>CHECKLIST                                                                                                    |  |
|-----------|----------------------------------------------------------------------------------------------------|--|
| ln<br>de  | eadlines. For any questions contact Mrs. Kohn (A114) or Mrs. Wade                                                                                                    |  |
| (cc<br>Em | ounseling office)<br>nails: sarah.kohn@nisd.net melea.wade@nisd.net                                                                                                    |  |
|           | <b>Step 1: Apply for Admission</b> <u>Deadline: February 23rd, 2024</u><br>Go to goapplytexas.org and complete the Apply Texas Online Application. You must<br>forward the "Application ID #" email to sarah.kohn@nisd.net to complete this step.<br>Include your S# and graduation year in the email. Once application is processsed, you<br>will receive emails- one from ApplyTexas and three from Alamo Colleges. The first<br>email from Alamo Colleges will include instructions and information for ACES and<br>AlamoENROLL <b>START HERE</b> tab.                       |  |
|           | Step 2: Print or download your official PSAT Score Report from College Board.<br><u>Deadline: March 8th, 2024</u><br>Turn it in to Mrs. Kohn in A114 or email it to sarah.kohn@nisd.net Make sure to<br>include your "S number" as a part of the subject line.                                                                                                    |  |
|           | Step 3: Dual Credit Student Orientation Including Alamo ENROLL modules (GoFAARR and TSI Test Prep)Deadline: March 28th, 2024Once you have received your email from Alamo Colleges with your ACES information,<br>go to <a href="https://aces.alamoedu">https://aces.alamoedu</a> . Log into ACES and find the START HERE tab at the top of<br>the page. If you haven't received this information and applied at least two weeks<br>previously, go see Mrs. Kohn (A114) or Mrs. Wade (Counseling office)Click on each ENROLL button to access the GO FAAR and Test Prep Modules. |  |
|           | <ul> <li>Step 4: Register for the TSI Test with Ms. Smith in the counseling office.</li> <li><u>Deadline: 2 days prior to TSI test date</u></li> <li>If you were TSI exempt from your PSAT, you do not need to do this step. Once you have completed the first three steps, you can register for the TSI test. It is \$14 in cash or check made out to Earl Warren High School.</li> </ul>                                                                                                    |  |
|           | Step 5: Take the TSI. Testing dates at Warren: Feb 29th, Mar 21st, and April 4th<br><u>Deadline: May 17th</u><br>If you were TSI exempt from your PSAT, you do not need to do this step.                                                                                                    |  |
|           | <b>Step 6: Register for your Dual Credit courses.</b><br>When you meet with your counselor to choose courses, be sure to let them know<br>which dual credit classes you want to take.                                                                                                    |  |
| Dual C    | Credit Website: https://www.nisd.net/warren/academics/advanced-academics                                                                                                    |  |

X